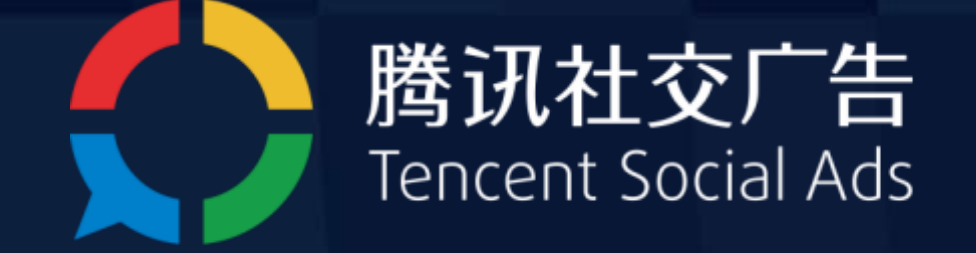

## 赋能商业丨始终于人

# 微信广告账户操作入门 Tencent Social Ads

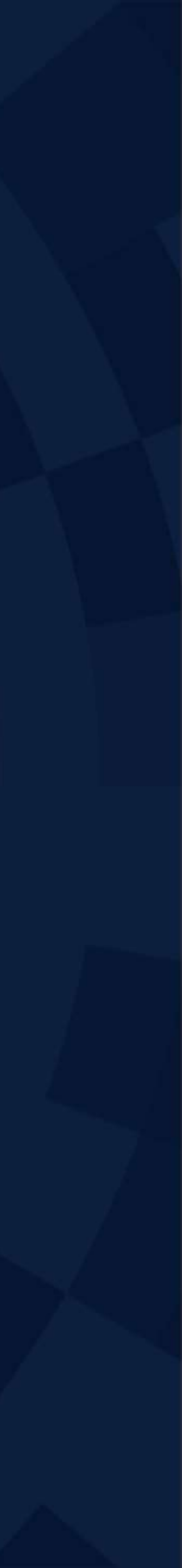

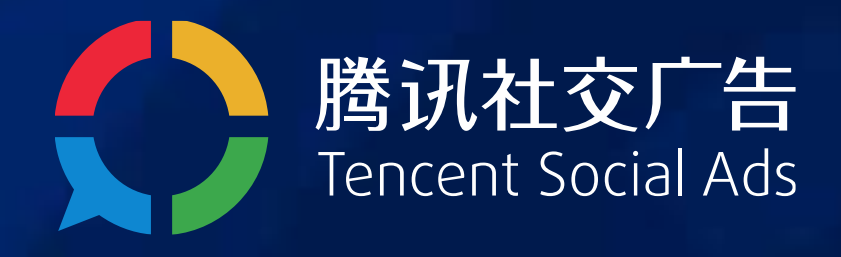

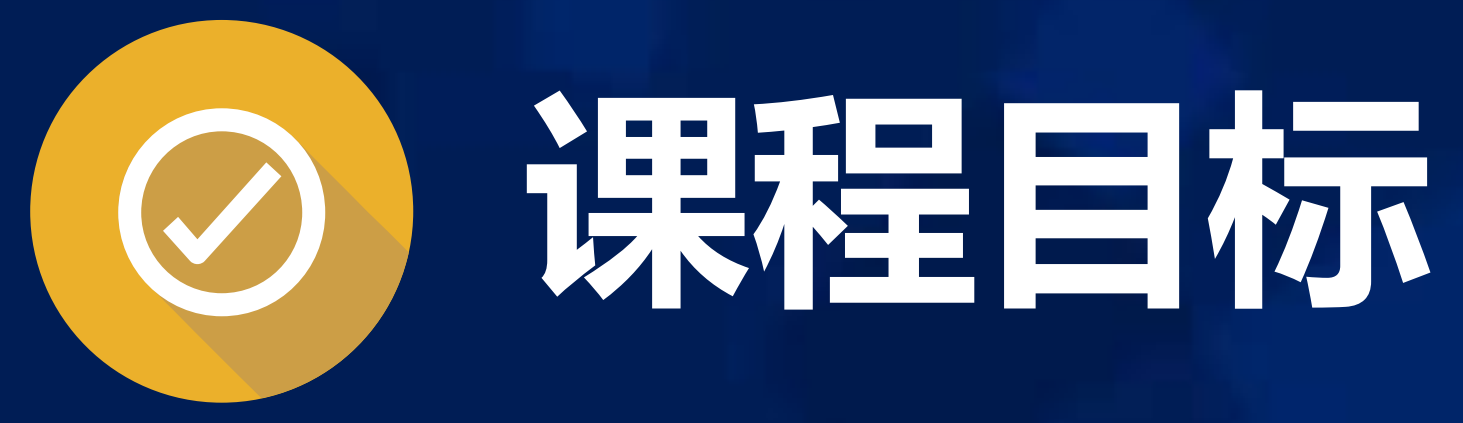

## 1. 理解MP投放端各项设置的含义

Copyright © 1998 - 2018 Tencent Inc. All Rights Reserved

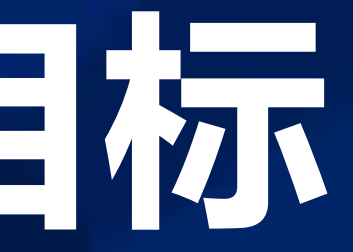

2. 掌握创建一支广告的操作流程,并能落实在账户中

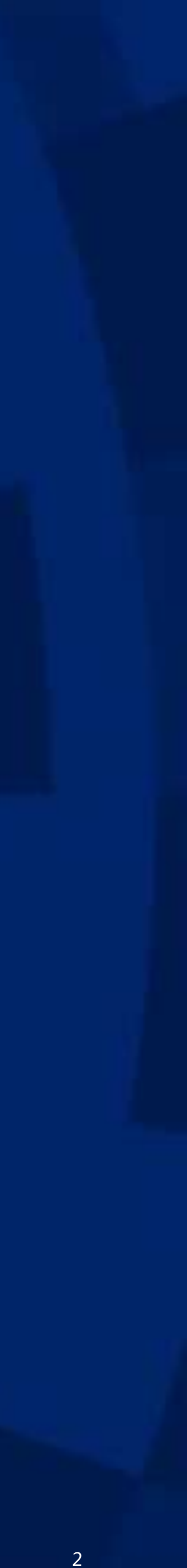

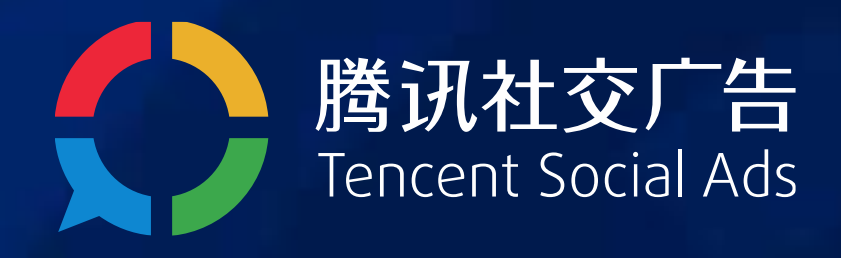

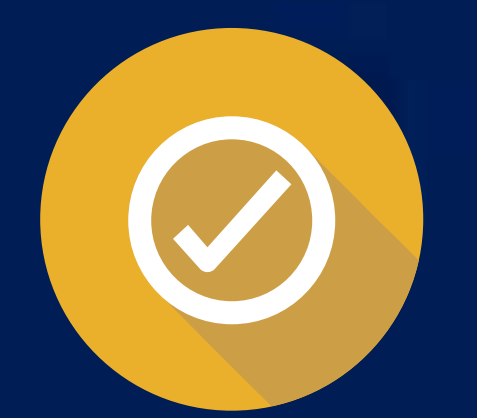

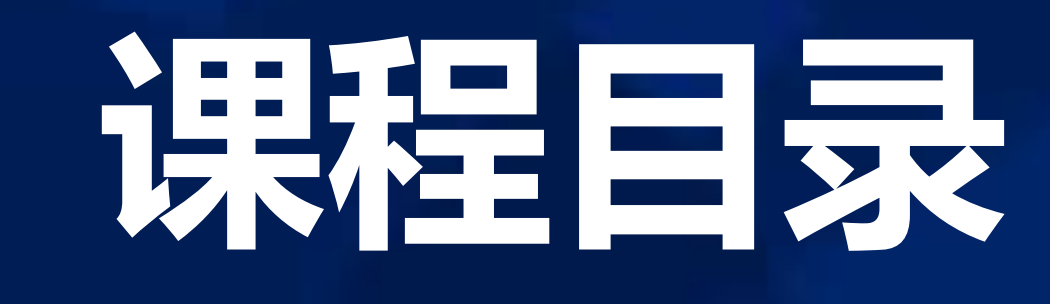

- 1. 开通帐号
- 2. 创建广告
- 3. 账户管理

Copyright © 1998 - 2018 Tencent Inc. All Rights Reserved

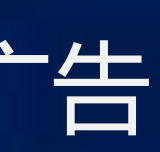

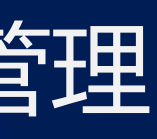

Tencent Social Ads 综合运营组

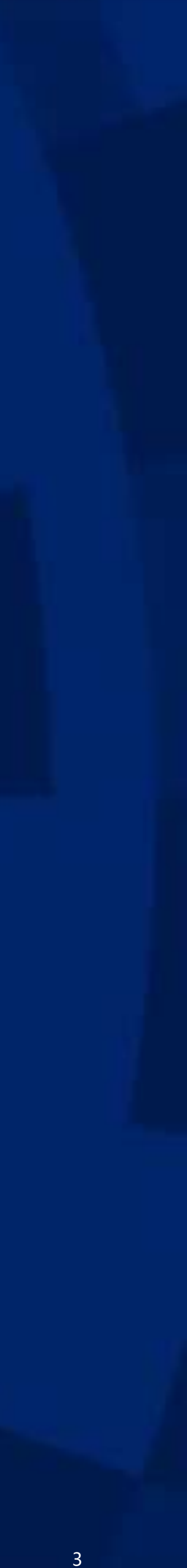

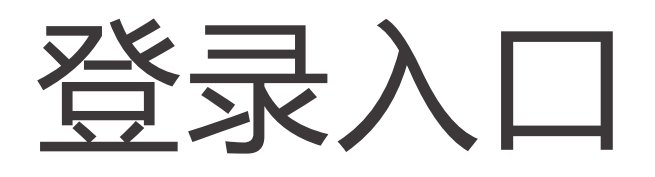

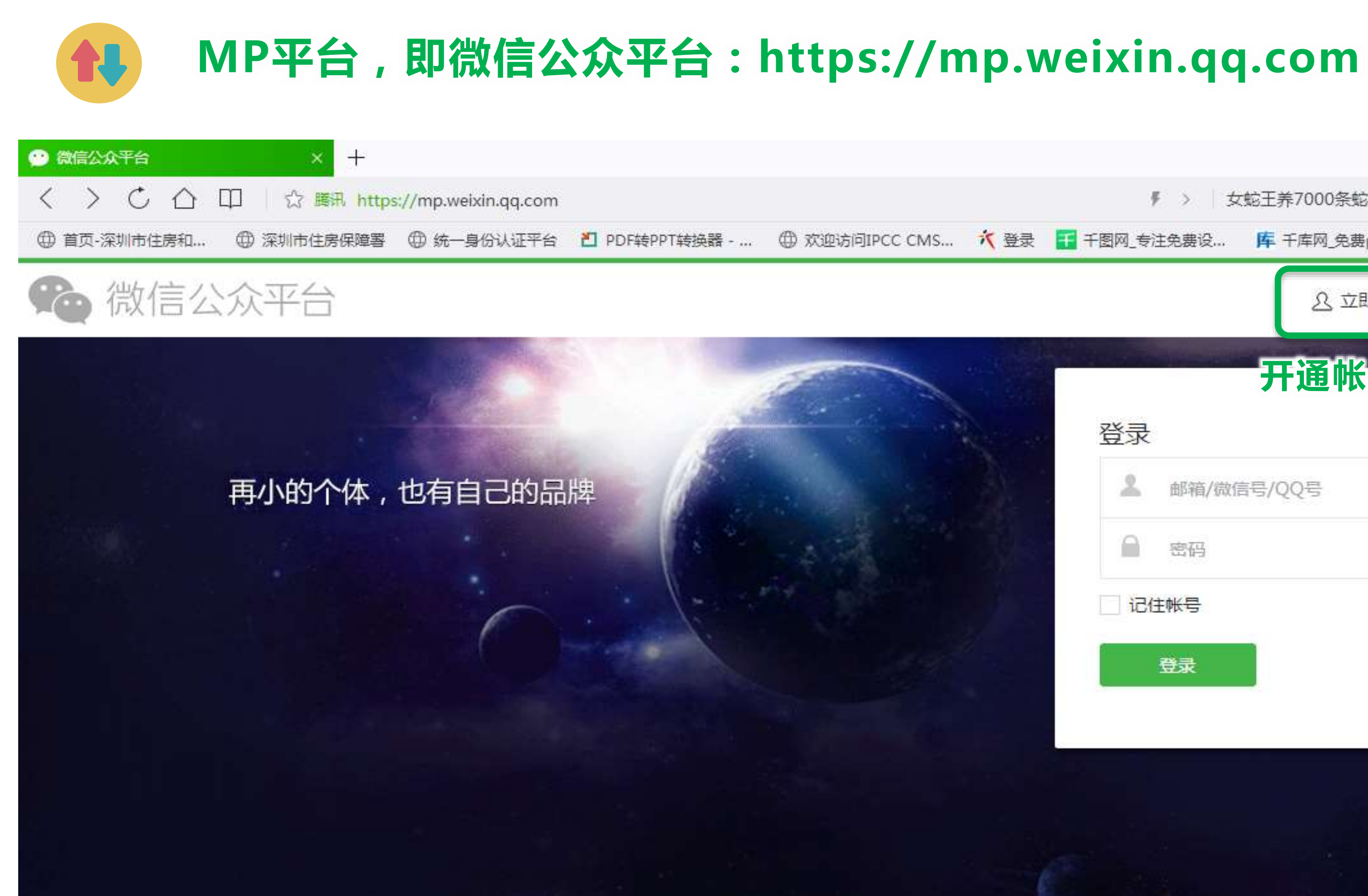

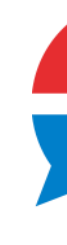

|                |                |                |        |                    | ፕ | 7 <u>00</u> 8 | đ         | ×        |
|----------------|----------------|----------------|--------|--------------------|---|---------------|-----------|----------|
|                | ₹ > 女蛇王养70     | 00条蛇           | Q   🤪  | $\underline{\psi}$ | Ж | ⇒.            | Ĥ         | $\equiv$ |
| 问IPCC CMS 🥂 登录 | 千千图网_专注免费设 库千库 | 网_免费png图       |        |                    |   |               |           |          |
|                |                | <u> 오</u> 立即注册 | €) 简体□ | ₱文 •               |   |               |           |          |
|                | 开通             | <b>【帐号入</b>    |        |                    |   |               |           | ]        |
|                | 登录             |                |        | 8                  |   |               | έ¢,       |          |
|                | ▲ 邮箱/微信号/QQ号   | 4              |        |                    |   |               | 争         | ŝ        |
|                | ● 密码           |                |        |                    | f | 扫描并:<br>散信公众  | 关注<br>《平台 |          |
|                | 记住帐号           | 忘记             | 帐号或密码  | 8                  |   | 1)<br> }      |           |          |
| and the        | 登录             |                |        |                    |   |               |           |          |
|                |                |                |        |                    |   |               |           |          |
|                |                |                |        |                    |   |               |           |          |
|                |                |                |        |                    |   |               |           |          |
|                |                |                |        |                    |   |               |           |          |
|                |                |                |        |                    |   |               |           |          |

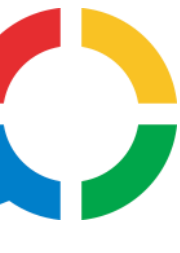

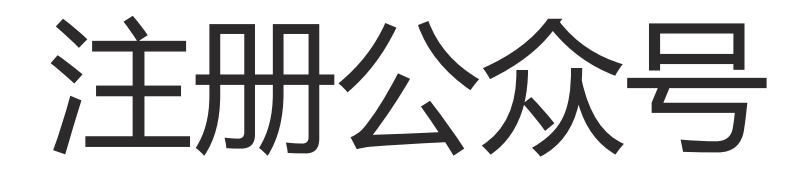

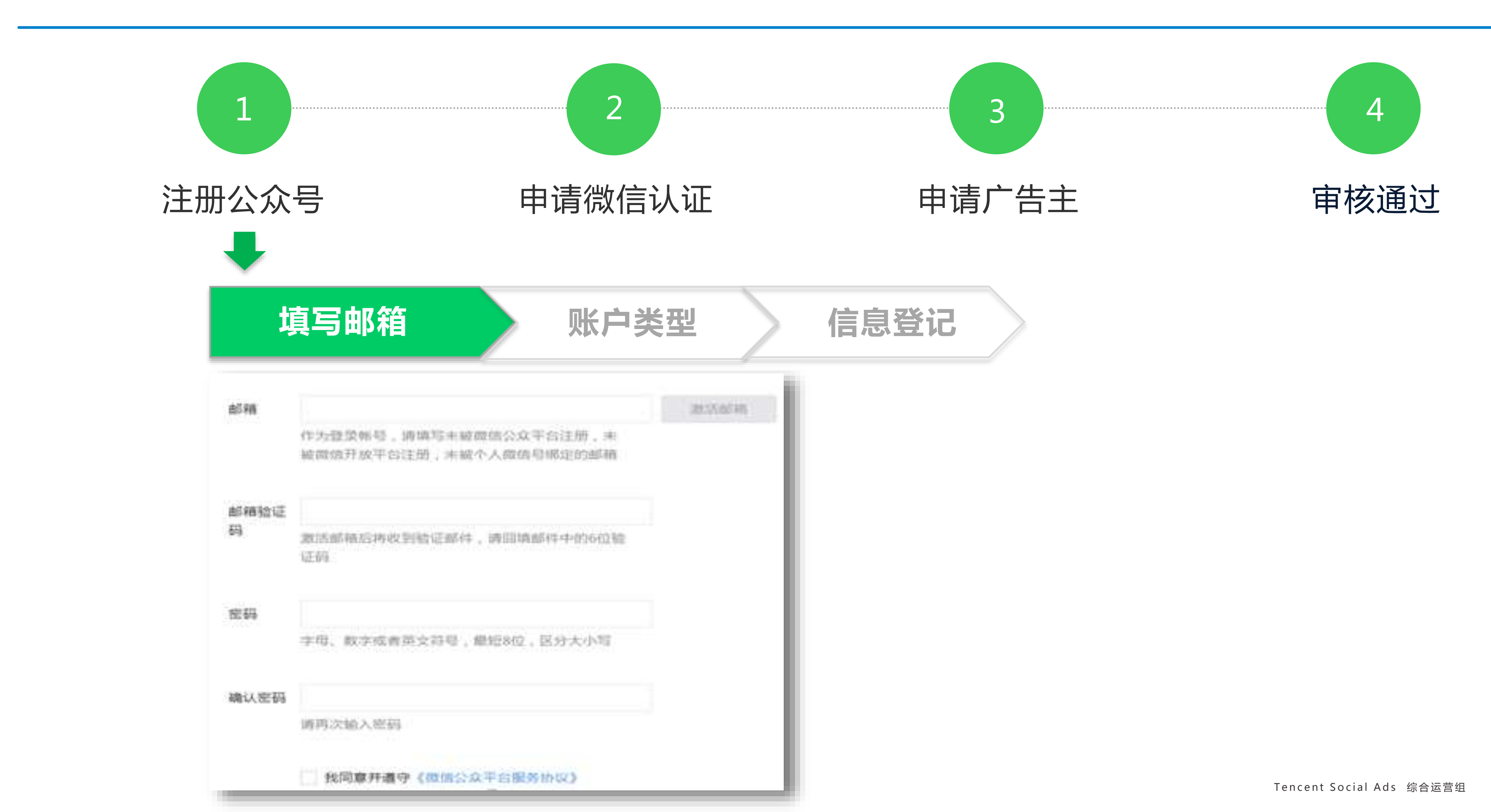

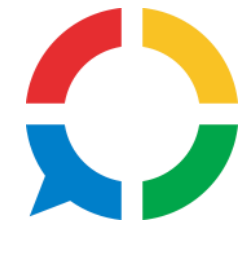

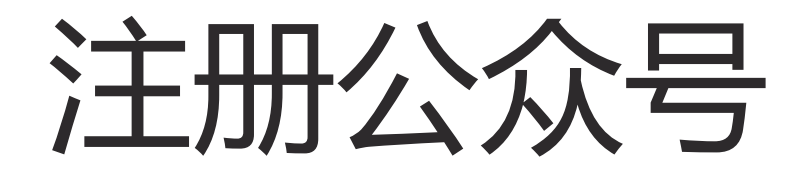

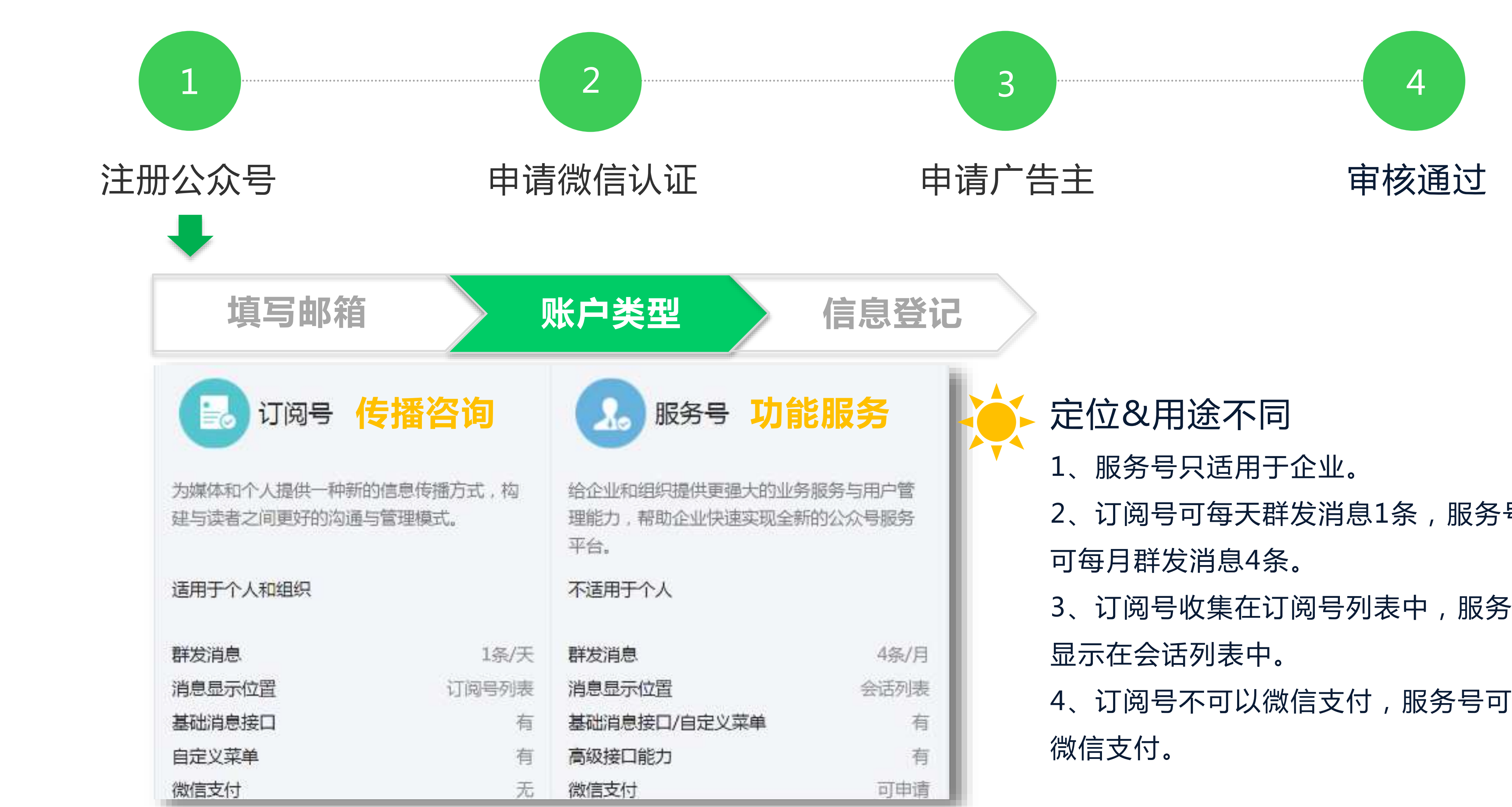

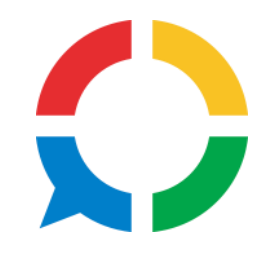

- 2、订阅号可每天群发消息1条,服务号
- 3、订阅号收集在订阅号列表中,服务号
- 4、订阅号不可以微信支付,服务号可以

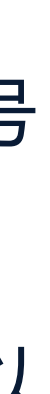

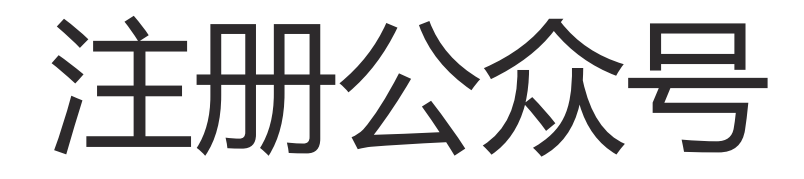

| 1            |            |       | 2           |
|--------------|------------|-------|-------------|
| 注册公众号        |            | 申请    | 青微信认证       |
| 填写           | 5邮箱        |       | 账户类型        |
| 企业类型         | ○ 企业 ○ 个体] | L商户   |             |
| 企业名称         | 需与当地政府颁发的  | 商业许可证 | 书或企业注册证上的企  |
| 营业执照注<br>册号  | 请输入15位营业执照 | 注册号或1 | 8位的统一社会信用代码 |
| 验证方式         | 请先填写名称     |       |             |
| 管理员信息登       | 适          |       |             |
| 管理员身份<br>证姓名 | 请填写该公众帐号管  | 理员的姓名 | , 如果名字包含分隔号 |

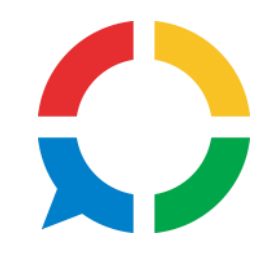

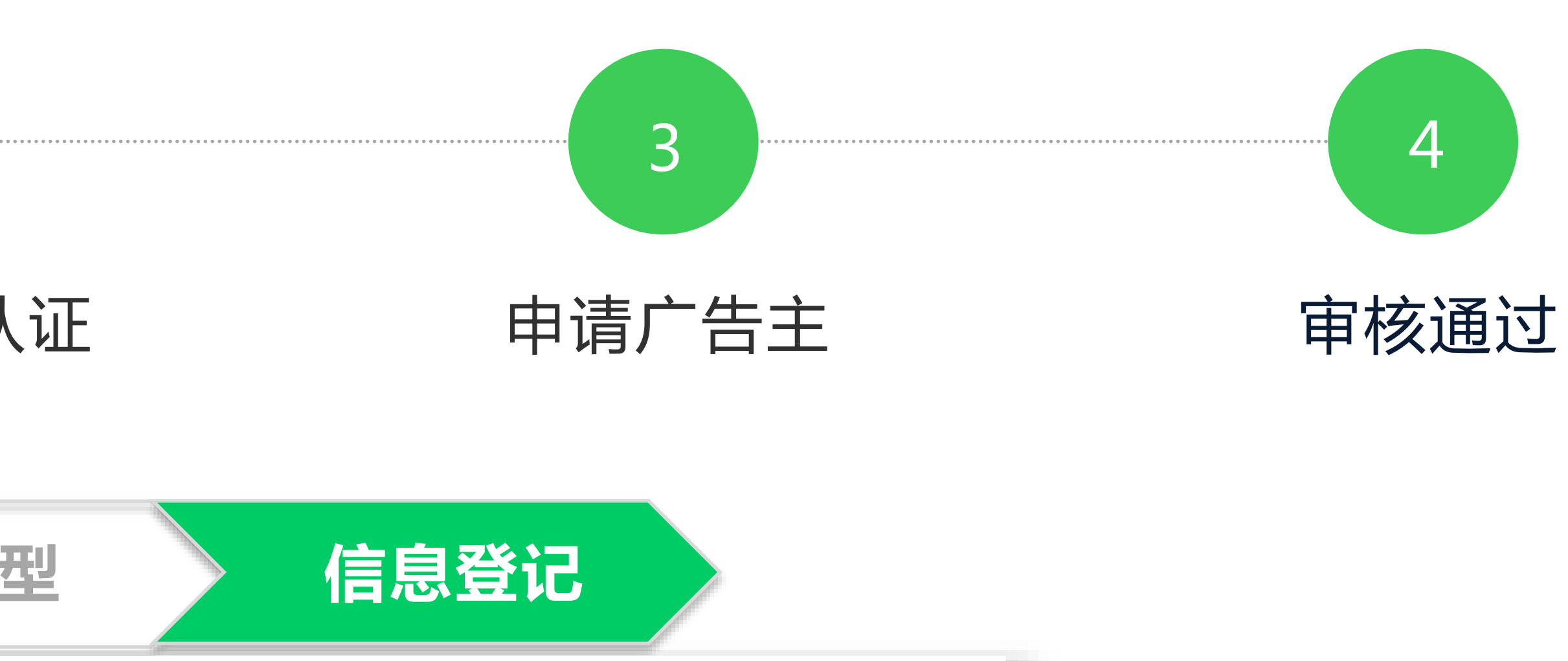

]企业名称完全一致,信息审核审核成功后,企业名称不可修改。

代码

号"·",请勿省略。

Tencent Social Ads 综合运营组

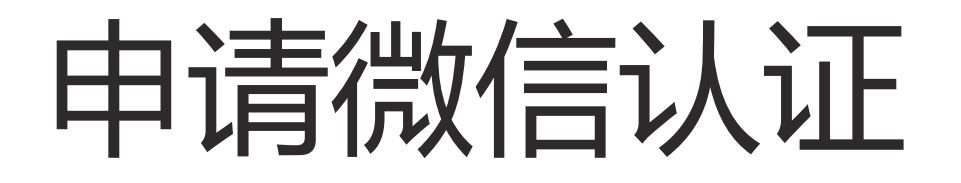

|                                                                                                    |                                                                                                    | 2                                                                                                    |                                                   |
|----------------------------------------------------------------------------------------------------|----------------------------------------------------------------------------------------------------|----------------------------------------------------------------------------------------------------|---------------------------------------------------|
| 注册公众号                                                                                                    | 盽                                                                                                    | ∃请微信认证                                                                                                    | I                                                 |
| 1.6889602                                                                                                    | 2 旗写资料                                                                                                    | 3 職以名称                                                                                                    |                                                   |
| <ul> <li>协议杂款支援后,如<br/>众举台认证服务。</li> <li>8.2 本协议签订地为*</li> <li>8.3 本协议的成立、结果</li> <li>8.4 若你和渊讯之间》</li> <li>第.5 本协议所有条数</li> <li>8.6 本协议条款无论》</li> <li>*8.7 你在使用本服务</li> </ul> | 果你蝴蝶使用做信公众平台认证<br>中华人民共和国广东省深圳市南山<br>主效、履行、解释及纠纷解决,适<br>生任何纠纷成争议,首先应友好<br>的标题仅为阅读方便,本册并无实<br>回种原团部分无效或不可执行,<br>过程中,如发现相关内容存在选择 | b药,即视为你已接受修改后的协议。如<br>1区。<br>(用中华人民共和国大陆地区法律(不包括<br>所加京解决:协商不成的,你问题将纠纷)<br>(标述义,不能作为本协区通义解释的依括<br>其余条款仍有效,对双方具有约束力,<br>反相关法律法规或者侵犯了你的权利,通 | <b>操侍</b> 店 成 一 一 一 一 一 一 一 一 一 一 一 一 一 一 一 一 一 一 |
| → 我同意并遵守上述的《微                                                                                                    | 信公众平台认证服务协议)                                                                                                    |                                                                                                    |                                                   |

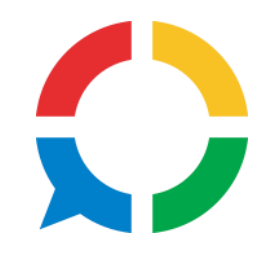

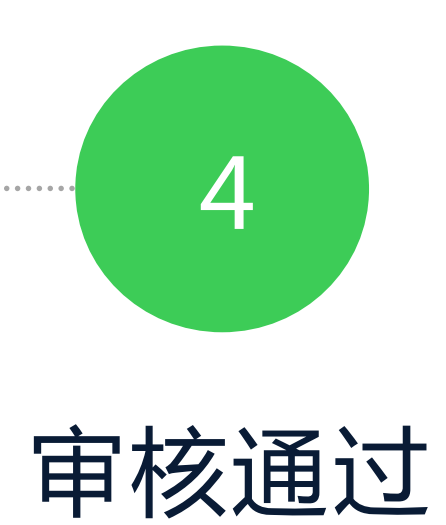

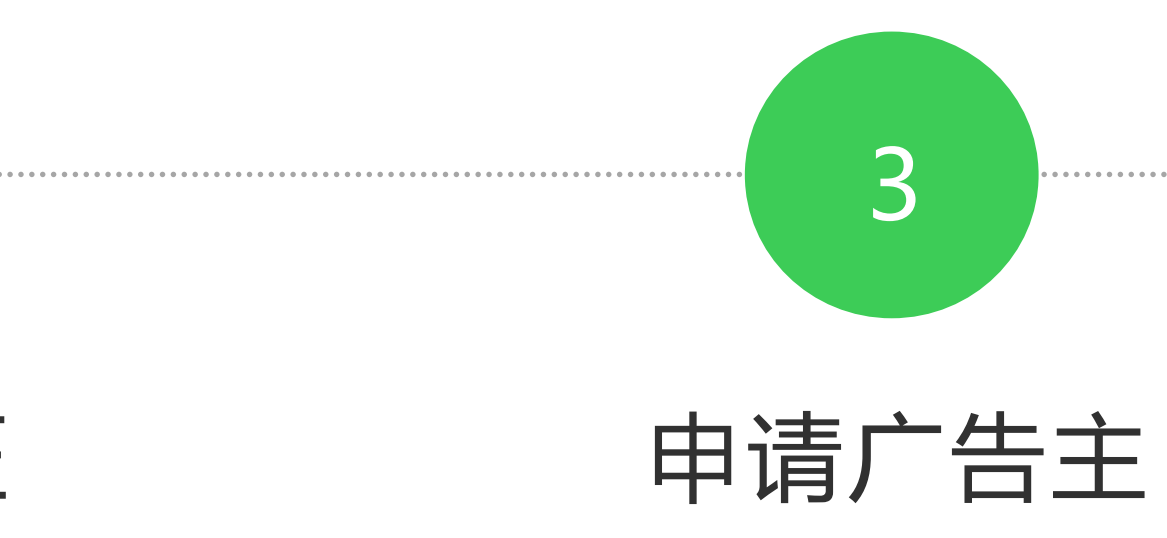

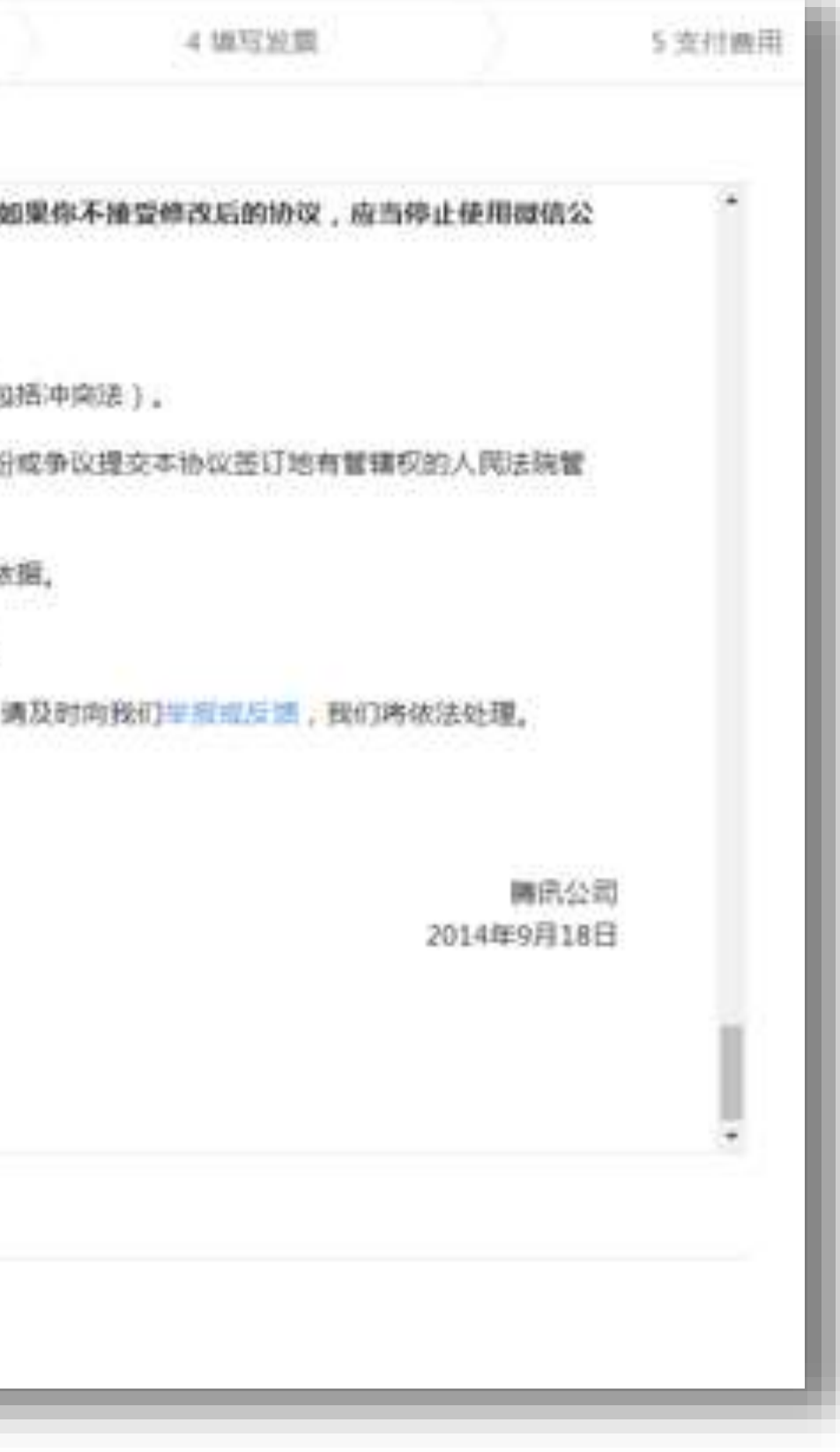

Tencent Social Ads 综合运营组

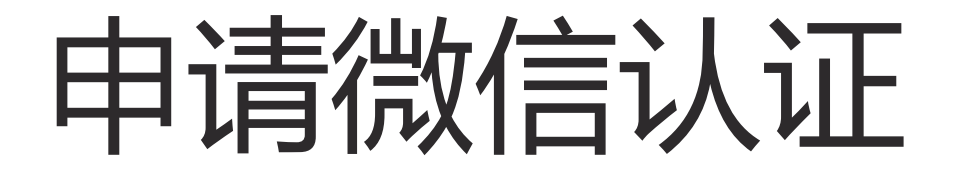

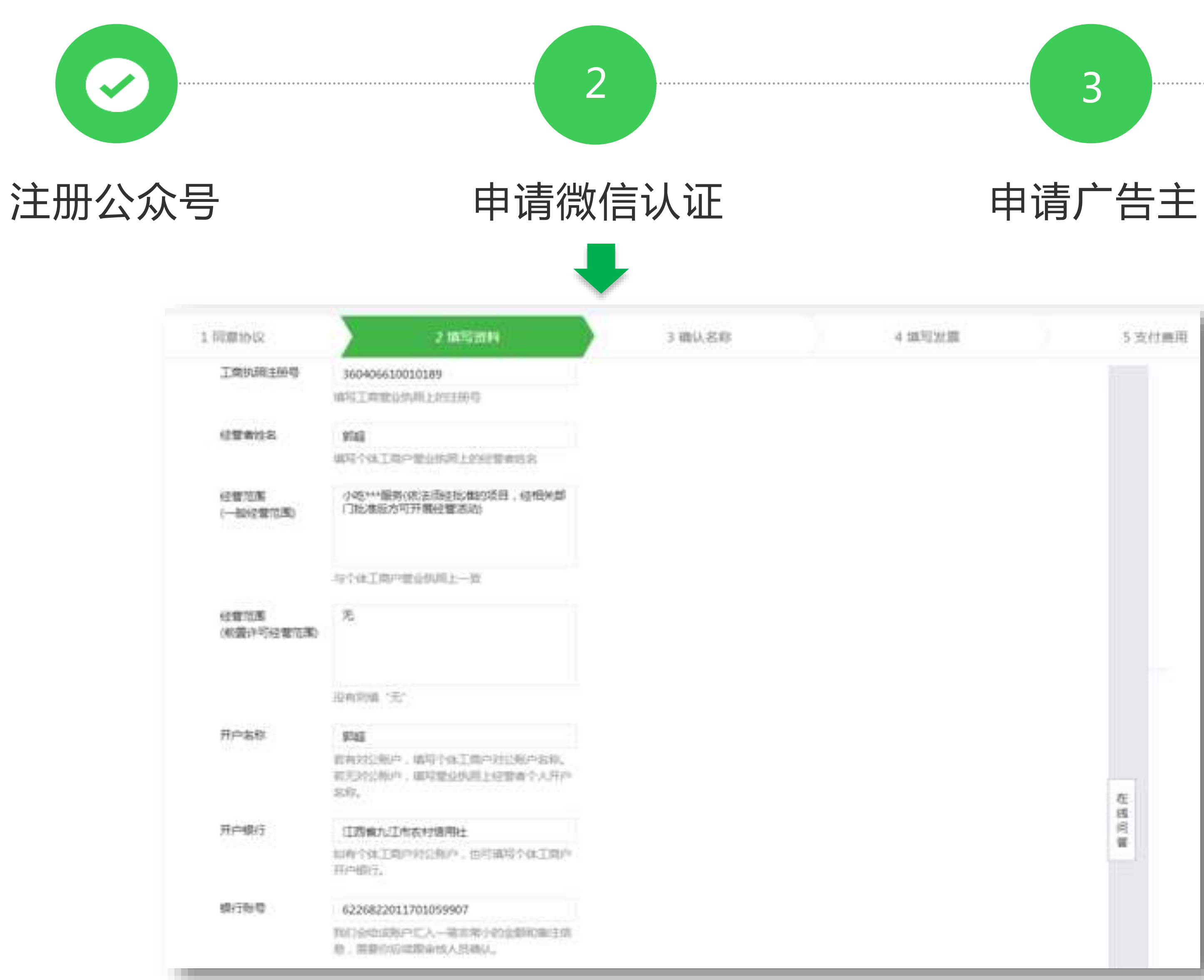

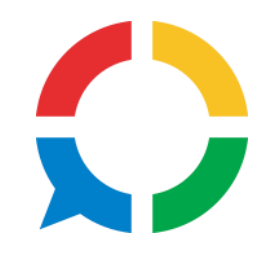

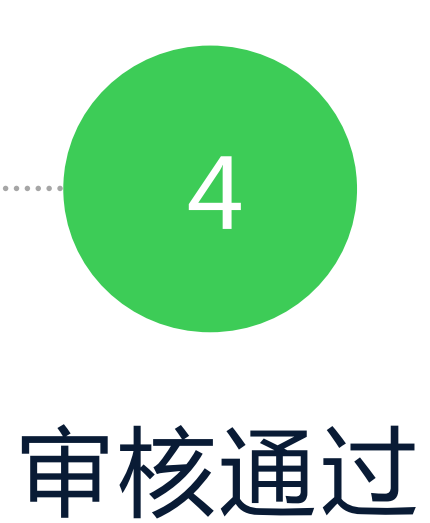

|      | ) | 4 细短发细 | 5 支付農用 |
|------|---|--------|--------|
|      |   |        |        |
|      |   |        |        |
| 按照问题 |   |        |        |
| 在孤兴署 |   |        |        |
| 提照测量 |   |        |        |
| 按照问题 |   |        |        |
| 相關的實 |   |        |        |
| 在幾何響 |   |        |        |
| 在通问管 |   |        |        |
|      |   |        | 在组     |
|      |   |        | 1      |
|      |   |        |        |
|      |   |        |        |

Tencent Social Ads 综合运营组

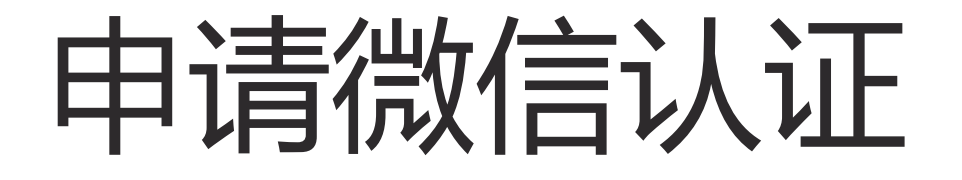

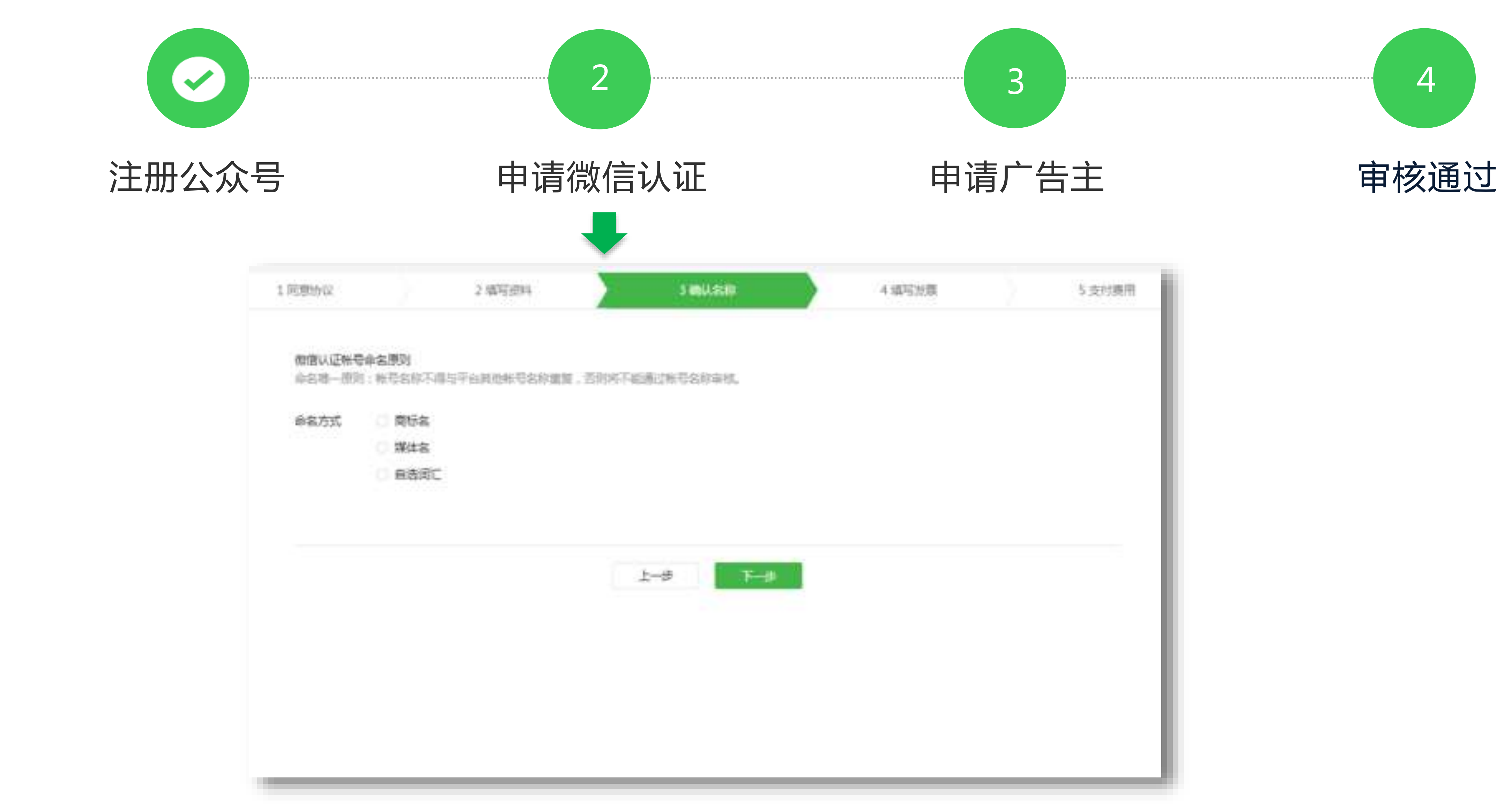

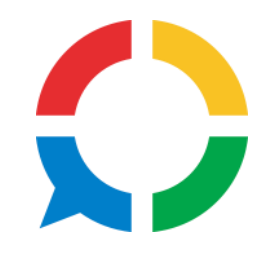

| U.S.W | 4 编写发展 | 5 支付適用 |
|-------|--------|--------|
|       |        |        |
| 称审核。  |        |        |
|       |        |        |
|       |        |        |
|       |        |        |
| T-0   |        |        |
|       |        |        |
|       |        |        |
|       |        |        |
|       |        |        |
|       |        | <br>   |

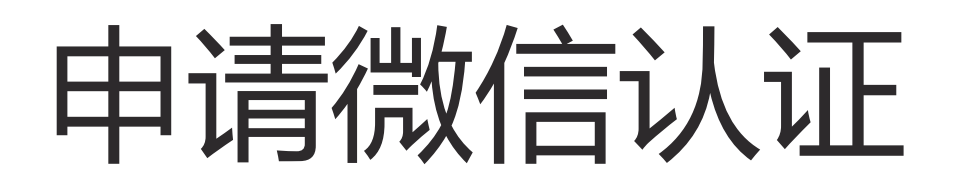

|       |                                                        |                                                                                        | 2                                                                            |             | 3      |
|-------|--------------------------------------------------------|----------------------------------------------------------------------------------------|------------------------------------------------------------------------------|-------------|--------|
| 注册公众号 | <u>-</u><br>7                                          | 申请微                                                                                    | ▲<br>▲                                                                       | Ę           | 申请广告主  |
|       | 1 同意协议                                                 | 2.填写资料                                                                                 | 3 00.68                                                                      | i a marsent | 5 支付農用 |
|       | 1.)))禁事被完成后不<br>2.页三证合一号问题<br>3.场音符算真方念题<br>4.审核完成后,电子 | 可使改,若說加四錯清時致开具、裏送向<br>時致稅防交重,请先和公司财务确认清楚<br>改重,不显示效重拾头;电子发章和暗语<br>別業所在3天内开具,把成別集所在80天) | 體,將无法撤开。<br>,相号喻以情况所无法重开。<br>相參實抽头均为以這申請的給全称。<br>內害這弟修乎上,可先 <b>责要百兴点算</b> 有了 | 2、遊先先法服務。   |        |
|       | 波震英型                                                   | ● 不开发着 ○ 电子发表 ○<br>初出却不开发言, 约束将无法分开<br>段,                                              | 電磁院装置 〇 環道院を展<br>、時間運動                                                       |             |        |
|       |                                                        |                                                                                        | 上一步                                                                          |             |        |
|       |                                                        |                                                                                        |                                                                              |             |        |

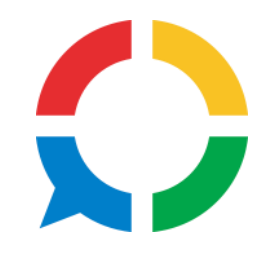

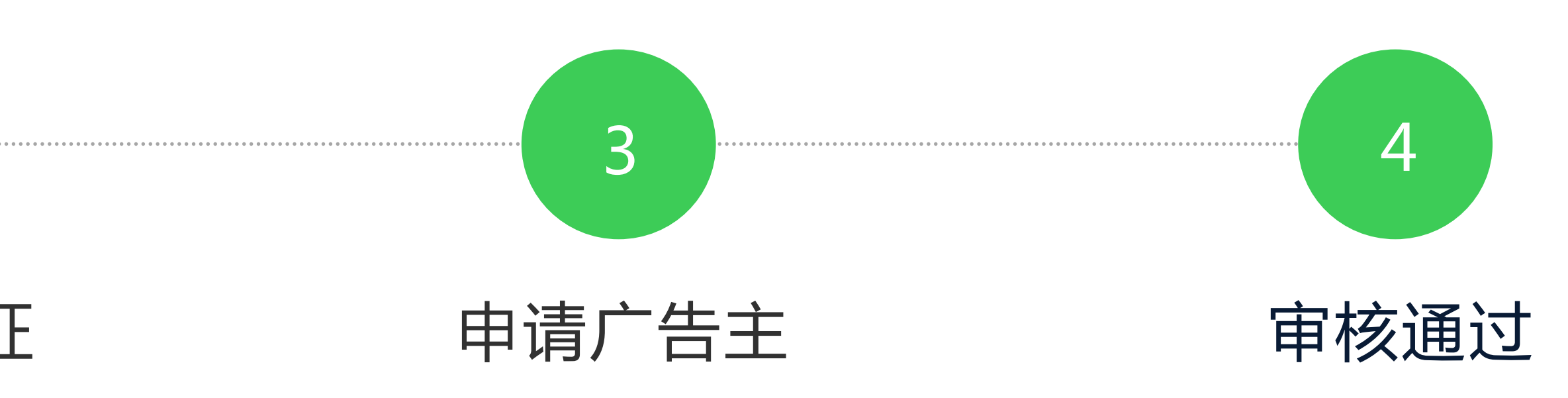

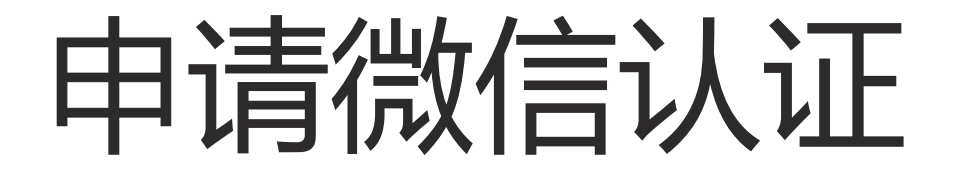

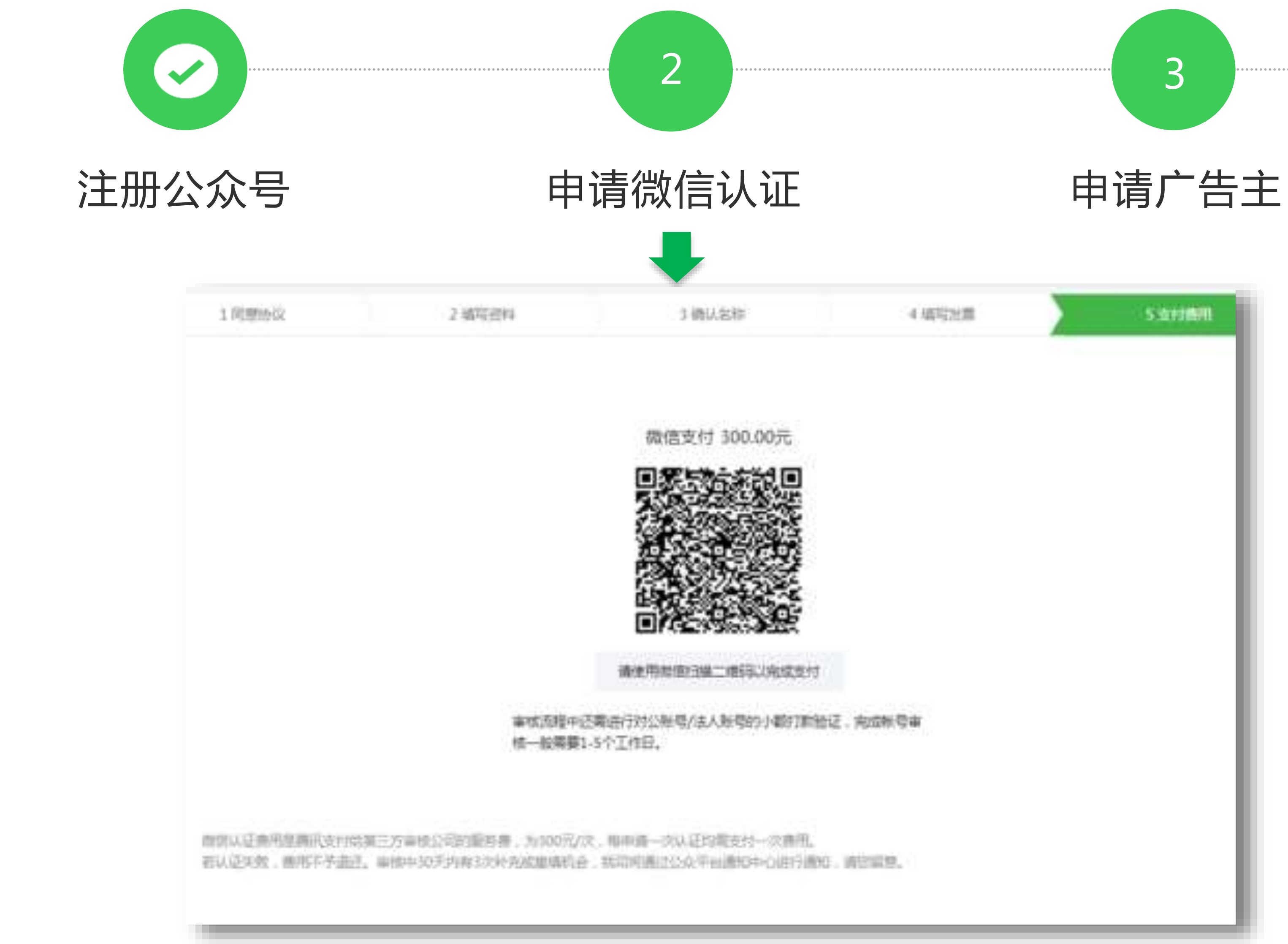

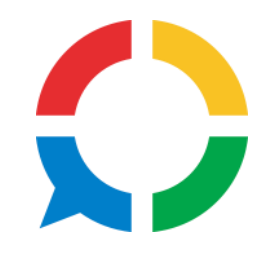

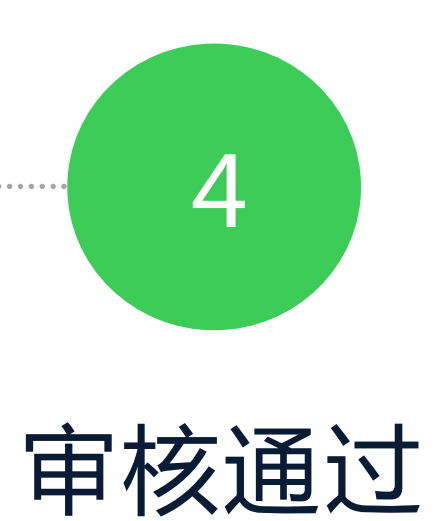

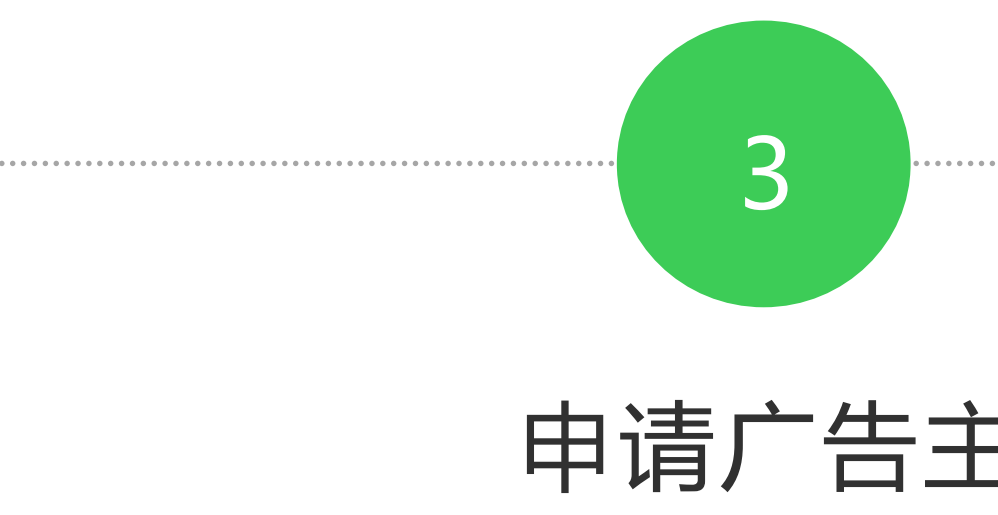

Tencent Social Ads 综合运营组

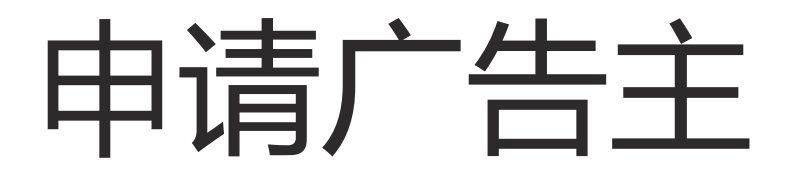

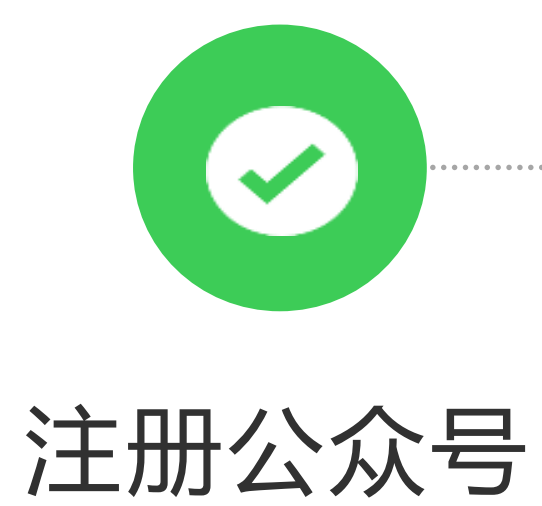

![](_page_12_Picture_2.jpeg)

| 主電行业   | 网络服务 *     | 门户社区         |         |
|--------|------------|--------------|---------|
|        | 若你在列表中找    | 不到所属的        | 行业,就    |
|        |            |              |         |
| 请补全以下  | 行业资质材料     |              |         |
|        |            |              |         |
| 《增值电信》 | 业务经营许可证》   |              |         |
| 证件扫描件  | 支持bmp, png | , jpeg, jpg, | gift850 |
|        | 上传         |              |         |
|        |            |              |         |
|        |            |              |         |

![](_page_12_Picture_4.jpeg)

![](_page_13_Picture_0.jpeg)

![](_page_13_Picture_1.jpeg)

![](_page_13_Picture_2.jpeg)

![](_page_13_Picture_3.jpeg)

![](_page_13_Picture_4.jpeg)

![](_page_13_Picture_5.jpeg)

![](_page_13_Picture_7.jpeg)

![](_page_14_Picture_0.jpeg)

![](_page_14_Picture_1.jpeg)

![](_page_14_Picture_2.jpeg)

- 1. 开通帐号
- 2. 创建广告
- 3. 账户管理

Copyright © 1998 - 2018 Tencent Inc. All Rights Reserved

![](_page_14_Picture_7.jpeg)

![](_page_14_Picture_8.jpeg)

Tencent Social Ads 综合运营组

![](_page_14_Picture_10.jpeg)

![](_page_15_Picture_0.jpeg)

![](_page_15_Figure_1.jpeg)

![](_page_15_Picture_2.jpeg)

#### 广告扣费财务账户

同一个公众号直客、服务商子客独立扣费账户

广告的统一管理单位(计划D) 将相同推广目标、广告位、购买方式、投放时间的广告分组管理 设置:推广目标、广告位、购买方式

"花多少钱何时向何人投放广告"(广告ID) 设置信息:投放时间,人群定向,预算,出价、状态

"何时向何人投放何创意"广告与素材组合后自动生成,系统自动分配预算、出价

创建广告入口

![](_page_16_Figure_1.jpeg)

![](_page_16_Picture_2.jpeg)

|    |        |      |       | ♪ 腾i<br>eeeer⊙ 订i | 讯社交广智<br><sup>風号</sup> | 告营销中心 | •      | <b>1、广告主:</b><br>广告主使用入口  |
|----|--------|------|-------|-------------------|------------------------|-------|--------|---------------------------|
|    |        |      |       |                   |                        |       |        | <b>2、概览:</b><br>广告主账户基本信息 |
|    | 账户管理   | 公告消息 |       |                   |                        |       | _      |                           |
| 殺放 | 指引     |      |       |                   | EK.                    | 全部消息  | 旧<br>版 |                           |
|    |        |      |       | 充值                |                        |       | 帮助中心   |                           |
|    | 朋友圈广告  |      |       |                   | 十创建广                   | 告     |        |                           |
|    | 投放中 0  |      | 未通过 0 |                   | 待锁定排                   | 非期 0  |        |                           |
|    | 近7天曝光量 |      |       |                   | 数据                     | 详情 >  |        |                           |

创建广告入口

| <b>?</b> 微信公:                    | 众平台                              |                                |                           |           |
|----------------------------------|----------------------------------|--------------------------------|---------------------------|-----------|
| ▲ 首页                             | 广告主<br>概览 公众号/                   | <sup>-</sup> 告  朋友圈广告          | 推广页管理                     | 人群管理      |
| 自动回复<br>自定义菜单<br>设备功能<br>卡券功能    | 搜索人群名称                           | ∮输入人群名称<br>↓ <b>群</b> 名:       | Q                         |           |
| 留言官理<br>微信连Wi-Fi<br>投票管理<br>安眠功能 | 2018-03-23 11:<br>2018-03-23 11: | 19:18 lookalik<br>28:23 Wechat | w<br>e广告创建<br>: Pay广告需要排除 | 的用户包_wuid |
| 页面模版<br>门店小程序<br>原创声明功能          |                                  |                                |                           |           |
| 摇一摇周边                            |                                  |                                |                           |           |

![](_page_17_Picture_2.jpeg)

![](_page_17_Figure_3.jpeg)

1、人群管理: 支持管理自定义号码包,最 多支持设置200个 2、新建人群

Tencent Social Ads 综合运营组

![](_page_17_Picture_6.jpeg)

![](_page_17_Picture_7.jpeg)

创建广告入口

![](_page_18_Figure_1.jpeg)

![](_page_18_Picture_2.jpeg)

| 1、财务管理:    |
|------------|
| 财务信息、每日消耗金 |
| 录,充值记录     |
| 2、开具发票:    |
| 发票信息填写、修改、 |
| 发票         |
| 3、银行转账记录:  |
| 仅记载银行转账续费记 |
| 4、资质管理:    |
| 行业资质       |
|            |
|            |
|            |
|            |
|            |

![](_page_18_Picture_5.jpeg)

![](_page_18_Picture_6.jpeg)

![](_page_18_Picture_7.jpeg)

![](_page_19_Picture_0.jpeg)

![](_page_19_Picture_1.jpeg)

![](_page_19_Picture_2.jpeg)

|                              |                                | 於<br>時<br>市<br>の<br>市<br>尚<br>市<br>尚<br>市<br>尚<br>市<br>市<br>・市<br>市<br>市<br>市<br>市<br>市<br>市<br>市<br>市<br>市<br>市<br>市<br>市<br>市<br>市<br>市<br>市<br>市<br>市<br>市<br>市<br>市<br>市<br>市<br>市<br>市<br>市<br>市<br>市<br>市<br>市<br>市<br>市<br>市<br>市<br>市<br>市<br>市<br>市<br>市<br>市<br>市 | 社交广告营销中心<br> |
|------------------------------|--------------------------------|----------------------------------------------------------------------------------------------------|--------------|
| 账户管理 2                       | 公告消息                           |                                                                                                    | + 新建推广页      |
| 适用广告目标                       | 提交时间                           | 预览                                                                                                    | 操作           |
| 推广我的公众号                      | 2018-03-21 14:32               |                                                                                                    | 复制           |
| <sup>亡品牌活动、</sup> 推广我<br>的门店 | 2018-03-21 09:55               |                                                                                                    | 复制           |
| 亡品牌活动、推广我<br>门店、收集销售线索       | 2018-03-19 14:49               |                                                                                                    | 复制           |
| 推广我的公众号                      | 2018-03-19 <mark>11</mark> :49 |                                                                                                    | 复制           |
|                              |                                |                                                                                                    |              |

1、推广页管理: 列表内是创建成功的所有 推广页,目前推广页独立 管理。

#### 2、新建推广页入口

![](_page_19_Picture_7.jpeg)

![](_page_19_Picture_8.jpeg)

![](_page_20_Picture_0.jpeg)

![](_page_20_Picture_1.jpeg)

![](_page_20_Picture_2.jpeg)

选择新建推广页类型: 原生推广页: 点击图片可进入原生沉浸 式体验页面 H5推广页: 点击查看详情可进入H5页 面

![](_page_20_Picture_5.jpeg)

![](_page_20_Picture_6.jpeg)

![](_page_20_Picture_7.jpeg)

![](_page_20_Picture_8.jpeg)

![](_page_21_Picture_0.jpeg)

| -键预约活动      |
|-------------|
| -键预约活动<br>动 |
| —键预约活动<br>动 |
| -键预约活动<br>动 |
| —键预约活动<br>动 |
| 2           |
|             |
|             |
|             |
|             |
|             |
|             |
|             |
|             |

![](_page_21_Picture_2.jpeg)

![](_page_21_Figure_3.jpeg)

#### 选择模板:

朋友圈广告:活动介绍模 板、信息收集模板、应用 推广模板

#### 公众号广告:

android应用推广模板

![](_page_21_Picture_9.jpeg)

![](_page_22_Picture_0.jpeg)

| 描述     | 简要介绍你的产品特点、活动亮点                              | 0/80                      |
|--------|----------------------------------------------|---------------------------|
| 展开选填 > |                                              |                           |
| 点击效果   | ● 跳转外部链接 ○ 关注公众号                             |                           |
| 按钮文案   | 了解更多                                         | 4/6                       |
| 按钮跳转地址 |                                              |                           |
|        | 审核通过后修改链接内容将会按微信广告违规<br>如果需要获取转化行为数据,可以参考微信广 | №好罚规则进行处理;<br>一告H5数据回传文档。 |
|        |                                              |                           |
|        |                                              |                           |
| 步      |                                              |                           |
|        |                                              |                           |
|        |                                              |                           |

![](_page_22_Picture_2.jpeg)

![](_page_22_Picture_3.jpeg)

![](_page_23_Picture_0.jpeg)

| <b>分享设置</b><br>设置推广页的分 | 享样式                                               |      |
|------------------------|---------------------------------------------------|------|
| 分享缩略图                  | 上传图片<br>图片尺寸:120*120像素<br>图片格式:大小不超过10KB,不支持GIF格式 |      |
| 分享标题                   | 建议与详情页面主题相符                                       | 0/14 |
| 分享描述                   | 对标题的简要解读                                          | 0/20 |
|                        |                                                   |      |
| 上—步                    |                                                   |      |

![](_page_23_Picture_2.jpeg)

![](_page_23_Figure_3.jpeg)

## 分享设置: 上传分享缩略图、分享标 题、分享描述 预览: 可点击预览推广页效果

![](_page_23_Picture_6.jpeg)

![](_page_23_Picture_7.jpeg)

![](_page_24_Picture_0.jpeg)

| 平台                                        |
|-------------------------------------------|
|                                           |
| 广告主 1                                     |
| 概览 公众号广告 朋友圈广告 推广页管理 人群管理                 |
| 投放管理 数据报表                                 |
|                                           |
| NEW 新功能上线,助你高效管理                          |
| 投放计划 / 广告双维度管理   自定义常用广告管理列表   帮助中心       |
|                                           |
| 投放计划 🚽                                    |
|                                           |
| 输入投放计划 ID 搜索相关投放计划 Q 选择数据查看时间             |
| 投放计划名称 创意预览 推广目标 7 购买类                    |
|                                           |
| 20180321-推广品牌活<br>动-朋友圈信息流-排期购            |
| 买广告 · · · · · · · · · · · · · · · · · · · |
|                                           |

![](_page_24_Picture_2.jpeg)

![](_page_24_Picture_3.jpeg)

- 1、朋友圈广告管理入口
- 2、新建朋友圈广告入口

![](_page_24_Figure_7.jpeg)

投放计划设置

| 广告创建流程 |          |        | and a second |           | 1000-210 MI - 100-100 |
|--------|----------|--------|--------------|-----------|-----------------------|
| 投放计划   |          | 201803 | 21-推广品牌活动    | 动-朋友圈信息流- | 竟价购买广告                |
| 一推广目标  | ~        |        |              |           |                       |
| - 广告位  | ~        | 推广     | 目标 2         |           |                       |
| 购买方式   | ~        | 选择)    | 广告推广的目标,实现   | 见你的营销目标   |                       |
| 广告     | <u>ه</u> |        | 0            |           |                       |
| 一定向    |          |        |              |           | (A)                   |
| - 时间   |          |        |              |           |                       |
| 一预算    |          |        | 推广品牌活动       | 推广我的门店    | 推广我的商品                |
| 创意     | <u>.</u> |        |              |           |                       |
| 预览提交   | <b>A</b> |        | . 1.2        |           |                       |
| 预览提交   | <u> </u> | 广告     | 位            |           |                       |

![](_page_25_Picture_2.jpeg)

![](_page_25_Picture_3.jpeg)

![](_page_25_Picture_5.jpeg)

![](_page_25_Picture_6.jpeg)

投放计划设置

| 投放计划   |          | 选择广告展现位置                           |                                   |
|--------|----------|------------------------------------|-----------------------------------|
| - 推广目标 | ~        |                                    |                                   |
| 广告位    | ~        |                                    |                                   |
| — 购买方式 | ~        | 朋友圈信息流<br>向浏览微信朋友圈的用户,精准展现<br>你的广告 | 公众号文章底部<br>向阅读微信公众号文<br>章序部展现你的广告 |
| 广告     | <b>≙</b> | 12:4.27                            | 中/6/19/19/19/19/19                |
| 一定向    |          | 公众号文章中部                            | 公众号互选广告                           |
| 时间     |          | 向阅读微信公众号文章的用户,在文                   | 选择优质流量主,达                         |
|        |          | 章中部展现你的广告                          | 主文章中展现你的广                         |
| 8      |          | 公众号文章视频贴片                          | 小程序广告                             |
|        |          | 向阅读微信公众号文章的用户,其中                   | 向使用小程序的用户                         |
|        | <u>m</u> | 视频内容播放前展现你的广告                      | 中展现你的广告                           |

![](_page_26_Picture_2.jpeg)

![](_page_26_Figure_3.jpeg)

![](_page_26_Picture_5.jpeg)

![](_page_26_Picture_6.jpeg)

![](_page_27_Picture_0.jpeg)

| 投放计划                       |   | 向阅读微信公众号文章的用户,在文<br>章中部展现你的广告                        | 选择优质流量主,达照<br>主文章中展现你的广告 |
|----------------------------|---|------------------------------------------------------|--------------------------|
| - 推广目标                     | ~ |                                                      |                          |
| 一广告位一购买方式                  | ~ | 公众号文章视频贴片<br>向阅读微信公众号文音的用户 其中                        | 小程序广告                    |
|                            |   | 视频内容播放前展现你的广告                                        | 中展现你的广告                  |
| 广告<br>- 定向<br>- 时间<br>- 预算 |   |                                                      |                          |
| 创意                         | A | 脳辺立士                                                 |                          |
| 预览提交                       | A | 树关711、根据你的实际情况,选择广告购买的方式。了解更多                        |                          |
|                            |   | <ul> <li>         意价购买广告 通过调整广告曝光单价和     </li> </ul> | 设计优质广告创意,与其低             |
|                            |   | ○ 排期购买图片型广告 预定未来1至28天的                               | 目标人群,投放图片广告              |
|                            |   |                                                      |                          |
|                            |   |                                                      |                          |
|                            |   |                                                      |                          |

![](_page_27_Picture_2.jpeg)

![](_page_27_Picture_3.jpeg)

![](_page_27_Figure_5.jpeg)

![](_page_27_Figure_6.jpeg)

![](_page_28_Picture_0.jpeg)

| 广告创建流程          |      | 已创建 1 个广告                |                 |                         |                  |
|-----------------|------|--------------------------|-----------------|-------------------------|------------------|
| 投放计划<br>- 推广目标  | ~    | 广告-20180321              | /               |                         | 收起广告             |
| — 广音位<br>— 购买方式 | ~    | <b>定向人群</b><br>选择合适的用户人群 | 群投放广告           | 预计最大曝光量                 | 02               |
| 广告 定向           |      | ++h+=tz                  | _L ≷Æboist±     | 概览                      | 2018-03-22 00:00 |
| 一 时间            |      | 地域                       | + №加山城市         | 结束时间<br>所选人群            | 2018-04-20 24:00 |
| 创意<br>预览提交      | <br> | 性别                       | ● 全部 ○ 男 ○ 女    | 年龄 14-60<br>性別 全部<br>地域 |                  |
|                 |      | 兴趣 🕝                     | 十 选择广告投放的用户潜在兴趣 |                         |                  |
|                 |      | 公众号媒体类型                  | ● 全部 ○ 自定义      |                         |                  |
|                 |      | 更多人群信息 >>                |                 |                         |                  |

![](_page_28_Picture_2.jpeg)

1、定向人群: 按照地域、年龄、性别、 兴趣标签等四项维度设置 目标人群 地域:可支持选择地级市 以上城市; 年龄:支持14~60岁间的 任意年龄段; 性别:支持选择男or女 兴趣:当前提供24个一级 兴趣标签,183个二级标 签供选择 2、预计最大曝光量: 选择的投放人群下,最大

可曝光人群数

![](_page_28_Figure_6.jpeg)

![](_page_28_Figure_7.jpeg)

![](_page_28_Figure_8.jpeg)

![](_page_29_Picture_0.jpeg)

| 投放计划   |          | 学历                           | ● 全部 ○ 自定义                          |
|--------|----------|------------------------------|-------------------------------------|
| - 推广目标 | ~        |                              |                                     |
| 广告位    | 1        | 婚恋状态 🕜                       | ● 全部 ○ 自定义                          |
| 购买方式   | ~        |                              |                                     |
|        |          | 操作系统                         | <ul> <li>全部</li> <li>自定义</li> </ul> |
| 广告     |          |                              |                                     |
| 一定向    | 1        | 手机价格                         | <ul> <li>全部</li> <li>自定义</li> </ul> |
| 一时间    |          |                              |                                     |
| 一预算    | ***      | 手机品牌                         | <ul> <li>全部</li> <li>自定义</li> </ul> |
|        |          | 法書商                          |                                     |
| 创意     |          | 四日月                          |                                     |
|        |          | 联网方式 🕜                       | <ul> <li>全部</li> <li>自定义</li> </ul> |
| 预览提交   | <b>A</b> |                              |                                     |
|        |          | 付费用户                         | <ul> <li>全部</li> <li>自定义</li> </ul> |
|        |          |                              |                                     |
|        |          | 再营销 🕜                        | ● 不启用 ○ 自定义                         |
|        |          |                              |                                     |
|        |          | 排除营销 🕜                       | ● 不启用 ○ 自定义                         |
|        |          | and the second second second |                                     |
|        |          | 自定义人群                        | ● 不启用 ○ 自定义                         |

![](_page_29_Picture_2.jpeg)

| H价 6.3 元/点击<br>F选人群<br>F龄 14-60<br>封别 全部 | <ul> <li>6.3 元/点击</li> <li>€人群</li> <li>३ 14-60</li> <li>」 全部</li> <li>載 北京</li> </ul> |
|------------------------------------------|----------------------------------------------------------------------------------------|
| F选人群<br>F齢 14-60<br>生別 全部<br>地域 北京       | 6人群<br>§ 14-60<br>J 全部<br>K 北京                                                         |
| F龄 14-60<br>生别 全部<br>也域 北京               | <ul> <li>注 14-60</li> <li>14-60</li> <li>1 全部</li> <li>北京</li> </ul>                   |
| 挂别 全部<br>也域 北京                           | 」 全部<br>北京                                                                             |
| 地域 北京                                    | も 北京                                                                                   |
|                                          |                                                                                        |
|                                          |                                                                                        |
|                                          |                                                                                        |

## 更多人群信息: 提供学历、婚恋状态、手 机系统、运营商、联网环 境、对业务关联用户投放/ 不投放广告、自定义人群 等条件可选

![](_page_29_Picture_6.jpeg)

![](_page_29_Figure_7.jpeg)

![](_page_30_Picture_0.jpeg)

![](_page_30_Figure_1.jpeg)

![](_page_30_Picture_2.jpeg)

| 上线时间     | 2018-03-22 |
|----------|------------|
| 结束时间     | 2018-03-31 |
| 每日投放时段   | 0时 - 24时   |
| 出价       | 6.3 元/点击   |
| 所选人群     |            |
| 年龄 14-60 |            |
| 性别 全部    |            |
| 地域 北京    |            |
|          |            |
|          |            |
|          |            |
|          |            |
|          |            |

1、选择上线时间:填写上线 日期,可填写首日上线时间 2、选择结束时间:填写广告 结束投放时间,广告当前支持 投放6个小时到30个自然日。 (曾上线过的广告,开始时间将不 再允许修改。) 3、每天投放时间段 4、投放金额设置&每日预 算:不同广告位,不同购买 方式预算要求有所差异 5、出价:针对选择的优化目标 设定广告出价,但不承诺最终 成本。如果想获得oCPM权 限,需最近的投放数据符合一 定要求。

![](_page_30_Figure_6.jpeg)

![](_page_30_Figure_7.jpeg)

![](_page_30_Figure_8.jpeg)

排期购买刊例价

| 投放城市      | 外层展示图文广告                         | 外层展示视频广告                                   |
|-----------|----------------------------------|--------------------------------------------|
| 核心城市      | 150元/千次曝光(一次曝光0.15元)             | 180元/千次曝光(一次曝光0.18元)                       |
| 重点城市      | 100元/千次曝光(一次曝光0.1元)              | 120元/千次曝光(一次曝光0.12元)                       |
| 普通城市      | 50元/千次曝光(一次曝光0.05元)              | 60元/千次曝光(一次曝光0.06元)                        |
| 核心城市      |                                  | 北京、上海                                      |
| 重点城市(20个) | 广州、成都、深圳、杭州、武汉、<br>青岛、宁波、郑州、大连、厦 | 〉州、重庆、南京、天津、西安、沈阳、长沙、<br>訂、济南、哈尔滨、福州等高活跃城市 |
| 普通城市      | 除上述核心和                           | 重点城市以外的其他城市                                |

![](_page_31_Picture_2.jpeg)

竟价购买刊例价

| 投放城市      | 外层展示图文,视频的广告                                                           |
|-----------|------------------------------------------------------------------------|
| 核心城市      | 最低出价100元/千次曝光 出价上限300元/千次曝光                                            |
| 重点城市      | 最低出价60元/千次曝光 出价上限200元/千次曝光                                             |
| 普通城市      | 最低出价30元/千次曝光 出价上限200元/千次曝光                                             |
| 核心城市      | 北京、上海                                                                  |
| 重点城市(20个) | 广州、成都、深圳、杭州、武汉、苏州、重庆、南京、天津、西安、沈阳、长沙、<br>青岛、宁波、郑州、大连、厦门、济南、哈尔滨、福州等高活跃城市 |
| 普通城市      | 除上述核心和重点城市以外的其他城市                                                      |

![](_page_32_Picture_2.jpeg)

![](_page_33_Picture_0.jpeg)

![](_page_33_Figure_1.jpeg)

![](_page_33_Picture_2.jpeg)

Tencent Social Ads 综合运营组

![](_page_34_Picture_0.jpeg)

| 12.02.11 20 |   | 北京等。全   | 部-14至60岩-投放20180322至0420                             |
|-------------|---|---------|------------------------------------------------------|
| - 推广目标      | ~ | APARA-T | HP 1 1 1 200 3 1 2 1 2 1 2 1 2 1 2 1 2 1 2 1 2 1 2 1 |
| 一广告位        | 1 | 定向人群    | 年龄:14-60 性别:全部 地域:北京,上海                              |
| 购买方式        | ~ | 投放时间    | 2018-03-22 00:00 至2018-04-20 24:00                   |
| ج           |   | 预算花费    | 出价:150元/千次曝光 每日预算:1000元                              |
| / =         |   |         |                                                      |
| 定向          | ~ |         |                                                      |
| 一 时间        | ~ |         |                                                      |
| 预算          | ~ | 创意      |                                                      |
| 创意          | ~ | 外层样式    | 常规式                                                  |
| 预览提交        | ~ | 外层素材跳转  | 原生推广页-墙布                                             |
|             |   | 文字链跳转   | 与外层素材跳转一致的原生推广页                                      |
|             |   | 外层文案    | 123                                                  |
|             |   | 点击文室    | 查看详情                                                 |
|             |   |         |                                                      |
|             |   | 上一步     | 2                                                    |
|             |   |         |                                                      |

![](_page_34_Picture_2.jpeg)

![](_page_34_Picture_3.jpeg)

![](_page_34_Picture_5.jpeg)

![](_page_34_Figure_6.jpeg)

![](_page_35_Picture_0.jpeg)

| / 百回随意流祥主                               | 共创建1条广告            |                                         |
|-----------------------------------------|--------------------|-----------------------------------------|
| 投放计划                                    | 北南等。全部-14至60岁。相    | ++++ 20180322750420                     |
| - 推广目标 🗸                                | ND0000 11020012 13 | 000000000000000000000000000000000000000 |
| - 广告位 🗸                                 | 定向人群 年代 14.60      |                                         |
| ─ 购买方式 ✓                                | 投放时间 20            | <b>⇒</b>                                |
| <b>产生</b>                               | 预算花费出              | 10107734204447316525210                 |
|                                         |                    |                                         |
| 定问                                      |                    |                                         |
| - 时间                                    |                    |                                         |
| □预算    ✓                                | 创意                 |                                         |
| 创意                                      | 外层样式常利             |                                         |
| ● 「 一 一 一 一 一 一 一 一 一 一 一 一 一 一 一 一 一 一 | 外层素材跳转  原生         | 广告预览时间截止至17:40                          |
|                                         | 文字链跳转 与外           |                                         |
|                                         | 外层文案 125           |                                         |
|                                         | 点击文案 查爾            | 确定 取消                                   |
|                                         |                    |                                         |
|                                         |                    |                                         |
|                                         |                    |                                         |

![](_page_35_Picture_2.jpeg)

![](_page_35_Picture_3.jpeg)

![](_page_35_Picture_5.jpeg)

![](_page_36_Picture_0.jpeg)

![](_page_36_Figure_1.jpeg)

![](_page_36_Picture_2.jpeg)

![](_page_36_Figure_3.jpeg)

![](_page_36_Picture_5.jpeg)

![](_page_37_Picture_0.jpeg)

![](_page_37_Figure_1.jpeg)

- 3、核心城市包括哪两个城市? 北京、上海
- 4、创建朋友圈广告年龄定向的区间为? 14岁-60岁

![](_page_37_Picture_5.jpeg)

## 1、朋友圈广告推广目标有哪几种? 品牌活动、我的应用、我的商品、公众号、优惠券、我的门店 2、朋友圈图文广告排期购买重点城市价格为? 100元/千次曝光(一次曝光0.1元)

![](_page_37_Picture_10.jpeg)

![](_page_38_Picture_0.jpeg)

![](_page_38_Picture_1.jpeg)

![](_page_38_Picture_2.jpeg)

- 1. 开通帐号
- 2. 创建广告
- 3. 账户管理

Copyright © 1998 - 2018 Tencent Inc. All Rights Reserved

![](_page_38_Picture_7.jpeg)

![](_page_38_Picture_8.jpeg)

Tencent Social Ads 综合运营组

![](_page_38_Picture_10.jpeg)

![](_page_39_Picture_0.jpeg)

![](_page_39_Figure_1.jpeg)

![](_page_39_Picture_2.jpeg)

1、投放计划: 从投放计划/广告2个维度分 析数据并管理广告 2、自定义报表: 自定义展现数据列 3、自定义数据所属时间范围 4、按照推广目标、购买方 广告位筛选投放计划/广 5、支持更多快捷操作: 复制、查看详细分日/分时/分 地域性别年龄段数据

![](_page_39_Picture_5.jpeg)

![](_page_39_Picture_6.jpeg)

![](_page_39_Figure_7.jpeg)

![](_page_40_Picture_0.jpeg)

| 投放管理                    | 数据报表         |          |                         |                      |                        |
|-------------------------|--------------|----------|-------------------------|----------------------|------------------------|
| 投放时间                    | 今天           | 昨天       | 最近7天                    | 最近 30 天              | 2017-06-01 - 20        |
| 推广目标                    | 全部           |          |                         | 广告位                  | 朋友圈信息流                 |
| 投放计划                    | 全部           |          |                         | 广告                   | 全部                     |
| 汇总方式                    | 分日查看         | 分时       | 查看                      |                      |                        |
| 以下数据更新                  | 至2017-06-22  | 2 23:59。 |                         |                      |                        |
| 关键指标                    | ] 2          |          |                         |                      |                        |
| <sup>花费(</sup><br>82436 | (元)<br>56.12 | 曝<br>389 | <sup>光次数</sup><br>54066 | 点击次都<br><b>39826</b> | <sup>数</sup><br>592 10 |

![](_page_40_Picture_2.jpeg)

![](_page_40_Picture_3.jpeg)

![](_page_40_Picture_5.jpeg)

![](_page_40_Picture_6.jpeg)

![](_page_41_Picture_0.jpeg)

![](_page_41_Figure_1.jpeg)

![](_page_41_Picture_2.jpeg)

![](_page_41_Picture_4.jpeg)

![](_page_42_Picture_0.jpeg)

| 时间花费(元) \$曝光次数 \$点击次数 \$点击率 \$转化指标 \$2017-06-1583,300.724,338,061425,2279.80%6,186 | 转化成本(元) |        |        |         |           |           |            |
|------------------------------------------------------------------------------------|---------|--------|--------|---------|-----------|-----------|------------|
| <b>2017-06-15</b> 83,300.72 4,338,061 425,227 9.80% 6,186                          |         | 特化指标 🏺 | 点击率 🜲  | 点击次数 🌲  | 曝光次数 🜲    | 花费(元) 🜲   | 时间         |
|                                                                                    | 13.4    | 6,186  | 9.80%  | 425,227 | 4,338,061 | 83,300.72 | 2017-06-15 |
| <b>2017-06-14</b> 44,785.34 2,256,738 233,541 10.35% 3,484                         | 12.8    | 3,484  | 10.35% | 233,541 | 2,256,738 | 44,785.34 | 2017-06-14 |

![](_page_42_Picture_2.jpeg)

从账户、计划、广告三个维 度查看数据详情 支持自定义数据列并下载

![](_page_42_Picture_5.jpeg)

![](_page_42_Picture_6.jpeg)

朋友圈排期广告修改方案

| 11- 微信公众·                  | 平台                                         |                                            | ○ ○ ○ ○ ○ ○ ○ ○ ○ ○ ○ ○ ○ ○ ○ ○ ○ ○ ○      |
|----------------------------|--------------------------------------------|--------------------------------------------|--------------------------------------------|
| □ 管理                       |                                            |                                            |                                            |
| 消息管理<br>用户 <mark>管理</mark> | 广告主                                        |                                            |                                            |
| 素材管理                       | 广告概览 公众号广告 朋友圈广告                           | 告 账户管理 公告消息                                |                                            |
| ■ 推广                       | 广告管理 数据报表                                  |                                            |                                            |
| 广告主<br>流量主                 | 广告状态 待提交广告 ▼ 广告扮                           | 动时间 2017-06-25 至 2018-06-19 ▼              | 十创建广行                                      |
| ● 统计                       | 待提交广告                                      | 待提交广告                                      | 待提交广                                       |
| 用户分析图文分析                   | 品牌活动推广-20170921<br>2017年10月06日-2017年10月08日 | 品牌活动推广-20170713<br>2017年07月28日-2017年07月30日 | 品牌活动推广-20170712<br>2017年07月27日-2017年07月29日 |
| 菜单分析<br>消息分析               |                                            |                                            |                                            |
|                            |                                            |                                            |                                            |
| 接口分析                       |                                            |                                            |                                            |

![](_page_43_Picture_2.jpeg)

![](_page_43_Picture_4.jpeg)

朋友圈排期广告修改方案

| ■ 目上        | 广告主                                     |
|-------------|-----------------------------------------|
| 用户管理        |                                         |
| 素材管理        | 公次亏/ 古 朋友西/ 古 败尸官埋                      |
| 🦏 推广        |                                         |
| 广告主         |                                         |
| 流量主         | 推广计划ID:102002177<br>购买方式: 實价购买          |
| <b>企</b> 统计 | 投放时间:2016-02-16 10:00至 2016-02-17 24:00 |
| 用户分析        | 当前状态:投放中                                |
| 图文分析        |                                         |
| 菜单分析        | 修改投放设置修改方案智停更多                          |
| 消息分析        |                                         |
| 接口分析        |                                         |

![](_page_44_Picture_2.jpeg)

![](_page_44_Picture_3.jpeg)

上线时间点前支持修改方案 修改后"提交"将重新审核

![](_page_44_Picture_6.jpeg)

![](_page_44_Figure_7.jpeg)

![](_page_44_Picture_8.jpeg)

朋友圈竟价广告修改方案

| <u> </u>                                                                                                    | 🚵 微信公众平台 |        |                    |                    |      |
|----------------------------------------------------------------------------------------------------|----------|--------|--------------------|--------------------|------|
|                                                                                                    |          |        |                    |                    |      |
| G                                                                                                    | 答理       |        |                    |                    |      |
| in the second second se |          | 广告概览   | 公众号广告              | 朋友圈广告              | 账户管理 |
|                                                                                                    | 消息管理     | 广告管理   | 数据报表               |                    |      |
|                                                                                                    | 用户管理     |        |                    |                    |      |
|                                                                                                    | 素材管理     | ✓ 广告管理 | 里/广告详情             |                    |      |
|                                                                                                    |          | 当前状态   | 主通过 草差原因           |                    |      |
| -                                                                                                    | 推广       |        | 2016 00 12 10:00 2 | S 2016 00 15 24:00 |      |
|                                                                                                    | 广告主      | 过度放出时间 | 2010-09-13 10:00 3 | ± 2016-09-15 24:00 |      |
|                                                                                                    | 流量主      | 购买方式   | 竟价购买               |                    |      |
|                                                                                                    |          | 广告类型   | 图文广告               |                    |      |
| ¢                                                                                                    | 统计       | 广告名称   | xxx                |                    |      |
|                                                                                                    | 用户分析     | 推广目标   | 微信卡券推广             |                    |      |
|                                                                                                    | 图文分析     | 推广计划ID | 1601731995         |                    |      |
|                                                                                                    | 菜单分析     |        |                    |                    |      |
|                                                                                                    | 消息分析     |        |                    |                    |      |
|                                                                                                    | 接口分析     |        |                    |                    |      |
|                                                                                                    | 网页分析     |        |                    |                    |      |
|                                                                                                    |          |        |                    |                    |      |
|                                                                                                    |          |        |                    |                    |      |

![](_page_45_Picture_2.jpeg)

![](_page_45_Picture_3.jpeg)

1、上线后支持修改投放设置 修改后无须重新审核 , "提 交"后直接生效。 2、白名单投放: 设置关注本公众号的微信号(最 多添加50个),广告上线后将 收到广告

![](_page_45_Figure_6.jpeg)

![](_page_45_Figure_7.jpeg)

朋友圈上线广告暂停

| 9 | 微信公众平台     |         |                                |                    |      |
|---|------------|---------|--------------------------------|--------------------|------|
|   | 管理<br>消息管理 | 广告主     |                                |                    |      |
|   | 用户管理       | 广告概览    | 公众号广告                          | 朋友圈广告              | 账户管理 |
|   | 素材管理       | 广告管理    | 数据报表                           |                    |      |
| - | 推广         | () 广告管理 | 里/广告详情                         |                    |      |
|   | 广告主        | 当前状态    | 投放结束                           |                    |      |
|   | 流量主        | 投放时间    | 2016-08-23 10:0 <mark>0</mark> | 至 2016-08-24 24:00 |      |
| ¢ | 统计         | 购买方式    | 竟价购买                           |                    |      |
|   | 用户分析       | 广告类型    | 图文广告                           |                    |      |
|   | 图文分析       | 广告名称    | iris服务商201创建广                  | 告带acctid竟价图文       |      |
|   | 菜单分析       | 推广目标    | 品牌活动推广                         |                    |      |
|   | 消息分析       | 推广计划ID  | 1601603163                     |                    |      |
|   | 接口分析       |         |                                |                    |      |
|   | 网页分析       |         |                                |                    |      |
|   |            |         |                                |                    |      |

![](_page_46_Picture_2.jpeg)

![](_page_46_Picture_3.jpeg)

1、上线后支持暂停广告。 暂停后,广告不再曝光给 新用户,已收到广告的用 户由于互动的产生的曝光 将继续扣费。

![](_page_46_Figure_6.jpeg)

![](_page_46_Picture_7.jpeg)

公众号广告修改方案

| 💼 微信公    | 众平台                                   |                      |        |
|----------|---------------------------------------|----------------------|--------|
| □ 管理     |                                       |                      |        |
| 消息管理用户管理 | 广告主                                   |                      |        |
| 素材管理     | 广告概览 公众号广告                            | 朋友圈广告 账              | 沪管理 公司 |
| ◀ 推广     | 广告管理 数据报表                             |                      |        |
| 广告主      | 以下转化指标、曝光量、点击量等                       | 等均为今日数据。             |        |
| 流量主      | 全部广告                                  | 全部广告位 👻              | 全部推广目标 |
| € 统计     | 广告名称                                  | 推广目标                 | 转化指标 🕜 |
| 用户分析     | 公众号推广-20171215                        | 公众号推广                | 0      |
| 图文分析     | 微信卡券推广-20171013                       | 微信卡券推广               | 0      |
| 消息分析     | 公众号推广-20170829                        | 公众号推广                | 0      |
| 接口分析     | 公众号推广-20170822                        | 公众号推广                | 0      |
| 网页分析     | jim移动应用推广-Android应<br>用-20170718-核心城市 | 移动应用推广-<br>Android应用 | 0      |

![](_page_47_Picture_2.jpeg)

|    |                              |                                     |                                                                                                    | ↓ 广告体验号3<br>↓ 服务号   未)                                                     | 174146041<br>从证                                                                                                    |
|----|------------------------------|-------------------------------------|----------------------------------------------------------------------------------------------------|----------------------------------------------------------------------------|----------------------------------------------------------------------------------------------------|
|    |                              |                                     |                                                                                                    |                                                                            |                                                                                                    |
|    |                              |                                     |                                                                                                    |                                                                            |                                                                                                    |
|    |                              |                                     |                                                                                                    |                                                                            |                                                                                                    |
| 与消 | 息                            |                                     |                                                                                                    |                                                                            |                                                                                                    |
|    |                              |                                     |                                                                                                    |                                                                            |                                                                                                    |
|    |                              |                                     |                                                                                                    |                                                                            |                                                                                                    |
|    |                              |                                     |                                                                                                    |                                                                            |                                                                                                    |
|    | Ψ.                           | 全部状态(14)                            | ▼ 全部                                                                                                    | 购买方式 👻                                                                     | 十新建广告                                                                                                    |
|    | ▼<br>曝光量                     | 全部状态(14)<br>点击量                     | ◆ 全部)<br>消耗(元)                                                                                              | 购买方式 -<br>购买方式                                                             | 十新建广告<br>状态                                                                                                    |
|    | ▼<br>曝光量<br>0                | 全部状态(14)<br>点击量<br>0                | <ul> <li>全部</li> <li>消耗(元)</li> <li>0.00</li> </ul>                                                         | 购买方式 -<br>购买方式<br>竟价购买                                                     | +新建广告<br>状态<br>未通过 -                                                                                                    |
|    | ▼<br>曝光量<br>0<br>0           | 全部状态(14)<br>点击量<br>0<br>0           | <ul> <li>全部</li> <li>消耗(元)</li> <li>0.00</li> <li>0.00</li> </ul>                                           | 购买方式 ▼   购买方式 ▼   寬价购买   寬价购买                                              | +新建广告<br>状态<br>未通过 →<br>暂停投放 →                                                                                                    |
|    | ▼<br>曝光量<br>0<br>0           | 全部状态(14)<br>点击量<br>0<br>0<br>0      | <ul> <li>★ 全部</li> <li>消耗(元)</li> <li>0.00</li> <li>0.00</li> <li>0.00</li> </ul>                           | 购买方式 ▼ <p< td=""><td>+新建广告<br/>状态<br/>未通过 -<br/>暂停投放 -<br/>未通过 -</td></p<> | +新建广告<br>状态<br>未通过 -<br>暂停投放 -<br>未通过 -                                                                                                    |
|    | ▼<br>曝光量<br>0<br>0<br>0<br>0 | 全部状态(14)<br>点击量<br>0<br>0<br>0<br>0 | <ul> <li>全部</li> <li>消耗(元)</li> <li>0.00</li> <li>0.00</li> <li>0.00</li> <li>0.00</li> <li>0.00</li> </ul> | 内买方式 「 の买方式 「 の买方式 「 売价购买 売价购买 売价购买 売价购买 売价购买                              | <ul> <li>+新建广告</li> <li>状态</li> <li>未通过 マ</li> <li>              新通过 マ      </li> <li>             新通过 マ         </li> <li>             新通过 マ         </li> <li>             新通过 マ         </li> </ul> |

### 点击广告名称,查看此条广告 详细信息

![](_page_47_Picture_6.jpeg)

公众号广告修改方案

| <ul> <li>元) 购买方式 状</li> <li>.00 竟价购买 未通过</li> <li>数据报表 更多操作 マ</li> </ul> |
|--------------------------------------------------------------------------|
| .00 竟价购买 未通过<br>数据报表 更多操作 -                                              |
| 数据报表 更多操作 ▼                                                              |
|                                                                          |
|                                                                          |
|                                                                          |
|                                                                          |
|                                                                          |
|                                                                          |
|                                                                          |
|                                                                          |
|                                                                          |
|                                                                          |
|                                                                          |

![](_page_48_Picture_2.jpeg)

修改广告:进入创建广告流 程,重新确认此条广告信息 数据报表:可查看词条广告 推广详细数据

![](_page_48_Figure_5.jpeg)

![](_page_49_Picture_0.jpeg)

![](_page_49_Figure_1.jpeg)

![](_page_49_Picture_2.jpeg)

#### 广告扣费财务账户

同一个公众号直客、服务商子客独立扣费账户

广告的统一管理单位(计划D) 将相同推广目标、广告位、购买方式、投放时间的广告分组管理 设置:推广目标、广告位、购买方式

"花多少钱何时向何人投放广告"(广告D) 设置信息:投放时间,人群定向,预算,出价、状态

"何时向何人投放何创意"广告与素材组合后自动生成,系统自动分配预算、出价

![](_page_50_Picture_0.jpeg)

## 赋能商业丨始终于人

# Thank you

![](_page_50_Picture_3.jpeg)

![](_page_50_Picture_4.jpeg)